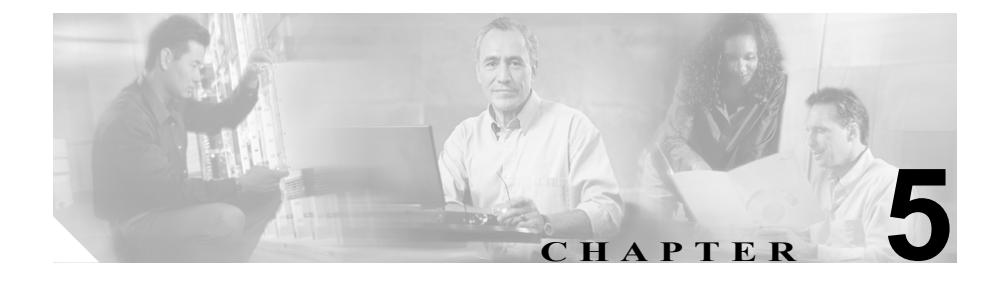

# トレースの設定

この章では、Trace Configuration ツールを使用して、Cisco CallManager サービス 用にトレース パラメータを設定する手順について説明します。

この章の構成は、次のとおりです。

- Cisco CallManager トレース パラメータの設定 (P.5-4)
- Cisco CDR Insert トレース パラメータの設定 (P.5-10)
- Cisco Certificate Authority Proxy Function パラメータの設定 (P.5-13)
- Cisco CTIManager トレース パラメータの設定 (P.5-16)
- Cisco CTL Provider トレース パラメータの設定 (P.5-19)
- Cisco Database Layer Monitor トレース パラメータの設定 (P.5-22)
- Cisco Extended Functions トレース パラメータの設定 (P.5-26)
- Cisco Extension Mobility トレース パラメータの設定 (P.5-30)
- Cisco IP Manager Assistant トレース パラメータの設定 (P.5-33)
- Cisco IP Voice Media Streaming Application トレース パラメータの設定 (P.5-36)
- Cisco Messaging Interface トレース パラメータの設定 (P.5-40)
- Cisco MOH Audio Translator トレース パラメータの設定 (P.5-43)
- Cisco RIS Data Collector トレース パラメータの設定 (P.5-46)
- Cisco Telephony Call Dispatcher トレース パラメータの設定 (P.5-50)
- Cisco TFTP トレース パラメータの設定 (P.5-53)
- Cisco WebDialer トレース パラメータの設定 (P.5-56)

- デバッグトレースレベルの設定値(P.5-59)
- Device Name Based Trace Monitoring トレース パラメータの設定 (P.5-60)
- SDL トレース パラメータの設定 (P.5-64)
- トレース ログ ファイルの表示 (P.5-69)
- トレース ログ ファイルの説明とデフォルト値(P.5-71)
- トレースフィルタ設定値(P.5-72)
- トレース出力設定値(P.5-73)
- ディスクドライブを4つ搭載したサーバのトレースファイル収集用の設定 (P.5-74)

Cisco CallManager Serviceability には、Web ベースのトレース ツールが用意され ています。このツールは、システム管理者やサポート担当者が、Cisco CallManager の問題をトラブルシューティングする際に役立ちます。トレースの主な機能は、 次の3つです。

- トレースパラメータの設定
- トレースファイルの収集
- 問題のトラブルシューティングに使用するトレースデータの分析

トレースとアラームは一体となって動作します。ユーザが Cisco CallManager サー ビスにトレースとアラームを設定し、Cisco TAC のエンジニアが結果を受け取り ます。アラームは、Win2000 イベント ビューア、CiscoWorks2000 Syslog、system diagnostic interface (SDI) または signal distribution layer (SDL) トレース ログ ファ イル、あるいはこれらすべての宛先に送ることができます。デバッグ レベル、特 定のトレース フィールド、および電話機やゲートウェイなどの Cisco CallManager デバイスに基づいて、Cisco CallManager サービスをトレースできます。SDI ト レースまたは SDL トレースのログ ファイルに送られたアラームのトレースを実 行できます。

Trace Configuration ツールを使用して、Cisco CallManager の問題をトラブルシュー ティングするときにトレースするパラメータを指定します。Trace Configuration ウィンドウには、トレース フィルタとトレース出力の2種類の設定値が表示さ れます。 次のトレース パラメータを指定します。

- Cisco CallManager サーバ (クラスタ内の)
- サーバ上の Cisco CallManager サービス
- デバッグレベル
- 個々のトレースフィールド
- 出力設定値

サービスが Cisco CallManager や Cisco CTIManager などのコール処理アプリケー ションの場合は、電話機やゲートウェイなどのデバイスに対してトレースを設定 できます。たとえば、555 で始まる電話番号をもつ、使用可能なすべての電話機 にトレースを絞り込むことができます。

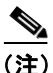

SDI トレース ログ ファイル内のアラームをログに記録するには、トレース設定 のチェックボックス 2 つ、アラーム設定のチェックボックス 1 つをオンにしま す。つまり、トレース設定の Trace on チェックボックス、トレース設定の Enable trace file log チェックボックス、アラーム設定の SDI alarm destination チェック ボックスです。

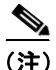

トレースを使用可能にするとシステムパフォーマンスが低下します。このため、 トラブルシューティングを行う場合にだけトレースを使用可能にしてください。 トレースの使用方法については、Cisco TAC にお問い合せください。

# Cisco CallManager トレース パラメータの設定

ここでは、Cisco CallManager サービスに対してトレース パラメータを設定する 方法を説明します。

#### 手順

**ステップ1** Cisco CallManager Administration ウィンドウから、Application > Cisco CallManager Serviceability の順に選択します。

Cisco CallManager Serviceability ウィンドウが表示されます。

- ステップ2 Trace > Configuration を選択します。
- **ステップ3** Servers 列で、サーバを選択します。

選択したサーバが Current Server というタイトルの隣に表示され、設定済みの サービスがボックスに表示されます。

**ステップ4** Configured Services ボックスから Cisco CallManager サービスを選択します。

選択したサービスは、選択済みの現行サーバとともに、Current Service というタ イトルの隣に表示されます。選択したサービスのトレース パラメータが表示さ れます。

### <u>》</u> (注)

) 選択したサービスのトレースパラメータだけが表示されます。その他の パラメータはすべてグレー表示されます。

- **ステップ5** Trace On チェックボックスをオンにします。
- **ステップ6** クラスタ内にあるすべての Cisco CallManager サーバにトレースを適用する場合 は、Apply to All Nodes チェックボックスをオンにします。

6つのデバッグトレースレベルのリストが表示されます。

- **ステップ8** 表 5-11 の説明に従って、使用するデバッグ トレース レベルをクリックします。
- **ステップ9** Cisco CallManager Trace Fields チェックボックスをオンにします。

表 5-1 に、選択可能なオプションを示します。

| フィールド名                         | 説明                              |
|--------------------------------|---------------------------------|
| Enable H245 Message Trace      | H245 メッセージのトレースをアクティブに          |
|                                | します。                            |
| Enable DT-24+/DE-30+ Trace     | DT-24+/DE-30+ デバイス トレースの ISDN タ |
|                                | イプのロギングをアクティブにします。              |
| Enable PRI Trace               | 一次群速度インターフェイス (PRI) デバイス        |
|                                | のトレースをアクティブにします。                |
| Enable ISDN Translation Trace  | ISDN メッセージのトレースをアクティブに          |
|                                | します。通常のデバッグ時に使用されます。            |
| Enable H225 & Gatekeeper Trace | H.225 デバイスのトレースをアクティブにし         |
|                                | ます。通常のデバッグ時に使用されます。             |
| Enable Miscellaneous Trace     | 各種デバイスのトレースをアクティブにしま            |
|                                | す。                              |
|                                |                                 |
|                                | (注) 通常のシステム操作時には、この             |
|                                | チェックボックスをオンにしないで                |
|                                | ください。                           |
| Enable Conference Bridge Trace | Conference Bridge のトレースをアクティブに  |
|                                | します。通常のデバッグ時に使用されます。            |

#### 表 5-1 Cisco CallManager トレース フィールド

| フィールド名                          | 説明                                       |
|---------------------------------|------------------------------------------|
| Enable Music on Hold Trace      | Music On Hold (MOH; 保留音) デバイスのト          |
|                                 | レースをアクティブにします。                           |
|                                 | Cisco CallManager への登録、Cisco CallManager |
|                                 | からの登録解除、リソース割り当て処理の成                     |
|                                 | 功や失敗など、MOH デバイスの状況のトレー                   |
|                                 | スに使用します。                                 |
| Enable CM Real-Time Information | リアルタイム情報サーバが使用する Cisco                   |
| Server Trace                    | CallManager リアルタイム情報トレースをア               |
|                                 | クティブにします。                                |
| Enable SIP Stack Trace          | SIP Stack のトレースをアクティブにします。               |
| Enable Annunciator Trace        | Annunciator のトレースをアクティブにしま               |
|                                 | す。Annunciator は、Cisco IP Voice Media     |
|                                 | Streaming Application サービスを使用する          |
|                                 | SCCP デバイスです。これを使用すると、Cisco               |
|                                 | IP Phone、ゲートウェイ、その他の設定可能                 |
|                                 | なデバイスなどに対する、あらかじめ録音さ                     |
|                                 | れたアナウンス (.wav ファイル) およびトー                |
|                                 | ンを Cisco CallManager で再生できます。            |
| Enable CDR Trace                | CDR のトレースをアクティブにします。                     |
| Enable Analog Trunk Trace       | Analog Trunk (AT; アナログ トランク) ゲー          |
|                                 | トウェイすべてのトレースをアクティブにし                     |
|                                 | ます。                                      |
| Enable All Phone Device Trace   | 電話機のトレースをアクティブにします。ト                     |
|                                 | レース情報には SoftPhone デバイスが含まれ               |
|                                 | ます。通常のデバッグ時に使用されます。                      |
| Enable MTP Trace                | Media Termination Point (MTP; メディア ター    |
|                                 | ミネーション ポイント) デバイスのトレース                   |
|                                 | をアクティブにします。通常のデバッグ時に                     |
|                                 | 使用されます。                                  |
| Enable All Gateway Trace        | アナログおよびデジタルのゲートウェイすべ                     |
|                                 | てのトレースをアクティブにします。                        |

#### 表 5-1 Cisco CallManager トレース フィールド (続き)

| フィールド名                           | 説明                                       |
|----------------------------------|------------------------------------------|
| Enable Forward and Miscellaneous | コール転送、および他のチェックボックスに                     |
| Trace                            | 含まれないサブシステムすべてのトレースを                     |
|                                  | アクティブにします。通常のデバッグ時に使                     |
|                                  | 用されます。                                   |
| Enable MGCP Trace                | Media Gateway Control Protocol (MGCP) デバ |
|                                  | イスのトレースをアクティブにします。通常                     |
|                                  | のデバッグ時に使用されます。                           |
| Enable Media Resource Manager    | Media Resource Manager (MRM) のアクティ       |
| Trace                            | ビティのトレースをアクティブにします。                      |
| Enable SIP Call Processing Trace | SIP コール処理のトレースをアクティブにし                   |
|                                  | ます。                                      |
| Enable Keep Alive Trace          | キープアライブ メッセージのトレースをア                     |
|                                  | クティブにします。通常のデバッグ時に使用                     |
|                                  | されます。                                    |

#### 表 5-1 Cisco CallManager トレース フィールド(続き)

**ステップ10** 特定の Cisco CallManager デバイスに関するトレース情報を入手する場合は、 Device Name Based Trace Monitoring チェックボックスをオンにします。P.5-60 の 「Device Name Based Trace Monitoring トレース パラメータの設定」を参照してく ださい。

デバイスのほかに非デバイスにもトレースを適用する場合は、Include Non-device Traces チェックボックスをオンにします。このチェックボックスをオンにした場合は、表 5-11の説明に従って、適切なデバッグトレースレベルを設定してください。

ステップ11 トレース情報をログファイルに送る場合は、Enable File Trace Log チェックボッ クスをオンにします。

デフォルトログファイル名とデフォルトパラメータがフィールドに表示されます。トレース情報を別のファイルに送る場合は、File Name フィールドをクリックしてファイル名とパス名を指定します。デフォルトパラメータを変更するには、該当するフィールドをクリックして情報を入力します。

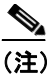

トレースを実行するとファイル名が検証され、ファイル名の拡張子は必ず.txt になります。別のコンピュータに存在するファイル名を使用しないでください。トレースを実行するコンピュータに存在するファイル名を使用してください。

Cisco CallManager に適用されるデフォルトのトレース ログ ファイル名は、 C:\Program Files\Cisco\Trace\CCM\ccm.txt です。 トレース ログ ファイルのデフォ ルト パラメータについては、表 5-16 を参照してください。

- **ステップ12**トレース情報を Trace Analysis 用に使用する場合は、Enable XML Formatted Output チェックボックスをオンにします。このチェックボックスをオンにしない場合、 ログファイルはテキスト形式で編集され、Trace Analysis 用には使用できません。
- **ステップ13** システムをデバッグしているシスコ エンジニアは、Enable Debug Output String チェックボックスをオンにします。それ以外の方は、次のステップに進んでくだ さい。
- **ステップ14** トレース パラメータの設定を保存するには、Update ボタンをクリックします。

Cisco CallManager に対するトレース設定の変更は、即時に有効になります。

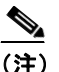

主) デフォルトを設定するには、SetDefault ボタンをクリックします。選択したサービスの現行設定値をクラスタ内のすべてのノードに適用するには、Apply to all Nodes チェックボックスをオンにします。

- デバッグトレースレベルの設定値(P.5-59)
- トレース分析の設定(P.7-1)
- トレース ログ ファイルの表示 (P.5-69)
- Device Name Based Trace Monitoring トレース パラメータの設定 (P.5-60)

- トレース ログ ファイルの説明とデフォルト値(P.5-71)
- トレースフィルタ設定値 (P.5-72)
- トレース出力設定値(P.5-73)
- アラームの設定 (P.2-1)
- トレース収集の設定 (P.6-1)
- トレース分析の設定 (P.7-1)
- Bulk Trace Analysis (P.24-1)

# Cisco CDR Insert トレース パラメータの設定

ここでは、Cisco CDR Insert サービスに対してトレース パラメータを設定する方 法を説明します。

#### 手順

ステップ1 Cisco CallManager Administration ウィンドウから、Application > Cisco CallManager Serviceability の順に選択します。

Cisco CallManager Serviceability ウィンドウが表示されます。

- **ステップ2** Trace > Configuration を選択します。
- ステップ3 Servers 列で、サーバを選択します。

選択したサーバが Current Server というタイトルの隣に表示され、設定済みの サービスがボックスに表示されます。

**ステップ4** Configured Services ボックスから Cisco CDR Insert サービスを選択します。

選択したサービスは、選択済みの現行サーバとともに、Current Service というタ イトルの隣に表示されます。選択したサービスのトレース パラメータが表示さ れます。

### <u>》</u> (注)

) 選択したサービスのトレースパラメータだけが表示されます。その他の パラメータはすべてグレー表示されます。

- **ステップ5** Trace On チェックボックスをオンにします。
- **ステップ6** クラスタ内にあるすべての Cisco CallManager サーバにトレースを適用する場合 は、Apply to All Nodes チェックボックスをオンにします。

7つのデバッグトレースレベルのリストが表示されます。

- **ステップ8** 表 5-11 の説明に従って、使用するデバッグ トレース レベルを選択します。
- **ステップ9** Cisco CDR Insert Trace Fields チェックボックスをオンにします。
- **ステップ10** Enable CDR Insert Trace チェックボックスをオンにします。
- ステップ11 トレース情報をログファイルに送る場合は、Enable File Trace Log チェックボックスをオンにします。

デフォルトログファイル名とデフォルトパラメータがフィールドに表示されま す。トレース情報を別のファイルに送る場合は、File Name フィールドをクリッ クしてファイル名とパス名を指定します。デフォルトパラメータを変更するに は、該当するフィールドをクリックして情報を入力します。

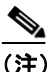

トレースを実行するとファイル名が検証され、ファイル名の拡張子は必ず.txtになります。別のコンピュータに存在するファイル名を使用しないでください。トレースを実行するコンピュータに存在するファイル名を使用してください。

Cisco CDR Insert に適用されるデフォルトのトレース ログ ファイル名は、 C:\Program Files\Cisco\Trace\DBL\InsertCDR.txt です。トレース ログ ファイルのデ フォルト パラメータについては、表 5-16 を参照してください。

**ステップ12** システムをデバッグしているシスコ エンジニアは、Enable Debug Output String チェックボックスをオンにします。それ以外の方は、次のステップに進んでくだ さい。 ステップ13 トレースパラメータの設定を保存するには、Update ボタンをクリックします。

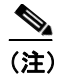

デフォルトを設定するには、SetDefault ボタンをクリックします。選択 したサービスの現行設定値をクラスタ内のすべてのノードに適用するに は、Apply to all Nodes チェックボックスをオンにします。

- デバッグトレースレベルの設定値 (P.5-59)
- トレース ログ ファイルの表示 (P.5-69)
- トレース ログ ファイルの説明とデフォルト値(P.5-71)
- トレースフィルタ設定値(P.5-72)
- トレース出力設定値(P.5-73)

# Cisco Certificate Authority Proxy Function パラメータの 設定

ここでは、Cisco Certificate Authority Proxy Function サービスに対してトレースパラメータを設定する方法を説明します。

#### 手順

ステップ1 Cisco CallManager Administration ウィンドウから、Application > Cisco CallManager Serviceability の順に選択します。

Cisco CallManager Serviceability ウィンドウが表示されます。

- **ステップ2** Trace > Configuration を選択します。
- ステップ3 Servers 列で、サーバを選択します。

選択したサーバが Current Server というタイトルの隣に表示され、設定済みの サービスがボックスに表示されます。

**ステップ4** Configured Services ボックスから Cisco Certificate Authority Proxy Function サービ スを選択します。

選択したサービスは、選択済みの現行サーバとともに、Current Service というタ イトルの隣に表示されます。選択したサービスのトレース パラメータが表示さ れます。

### <u>》</u> (注)

注) 選択したサービスのトレースパラメータだけが表示されます。その他の パラメータはすべてグレー表示されます。

ステップ5 Trace On チェックボックスをオンにします。

- **ステップ6** クラスタ内にあるすべての Cisco CallManager サーバにトレースを適用する場合 は、Apply to All Nodes チェックボックスをオンにします。
- **ステップ7** Debug Trace Level 選択ボックスの下向き矢印をクリックします。

7つのデバッグトレースレベルのリストが表示されます。

- **ステップ8** 表 5-11 の説明に従って、使用するデバッグ トレース レベルをクリックします。
- **ステップ9** Cisco Certificate Authority Proxy Function Trace Fields チェックボックスをオンにします。
- **ステップ10** トレース情報をログファイルに送る場合は、Enable File Trace Log チェックボックスをオンにします。

デフォルトログファイル名とデフォルトパラメータがフィールドに表示されま す。トレース情報を別のファイルに送る場合は、File Name フィールドをクリッ クしてファイル名とパス名を指定します。デフォルトパラメータを変更するに は、該当するフィールドをクリックして情報を入力します。

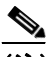

(注) トレースを実行するとファイル名が検証され、ファイル名の拡張子は必 ず.txt になります。別のコンピュータに存在するファイル名を使用しな いでください。トレースを実行するコンピュータに存在するファイル名 を使用してください。

Cisco Certificate Authority Proxy Function に適用されるデフォルトのトレースログファイル名は、C:\Program Files\Cisco\Trace\CAPF\CAPF.txt です。トレースログファイルのデフォルトパラメータについては、表 5-16 を参照してください。

**ステップ11** システムをデバッグしているシスコ エンジニアは、Enable Debug Output String チェックボックスをオンにします。それ以外の方は、次のステップに進んでくだ さい。 **ステップ12** トレース パラメータの設定を保存するには、Update ボタンをクリックします。

Cisco Certificate Authority Proxy Function により、トレース設定値の変更が即時に 検出されます。

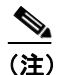

デフォルトを設定するには、SetDefault ボタンをクリックします。選択 したサービスの現行設定値をクラスタ内のすべてのノードに適用するに は、Apply to all Nodes チェックボックスをオンにします。

- デバッグトレースレベルの設定値 (P.5-59)
- Device Name Based Trace Monitoring トレース パラメータの設定 (P.5-60)
- トレース分析の設定 (P.7-1)
- トレース ログ ファイルの表示 (P.5-69)
- トレース ログ ファイルの説明とデフォルト値(P.5-71)
- トレースフィルタ設定値(P.5-72)
- トレース出力設定値(P.5-73)
- アラームの設定 (P.2-1)
- トレース収集の設定 (P.6-1)
- トレース分析の設定 (P.7-1)
- Bulk Trace Analysis (P.24-1)

# Cisco CTIManager トレース パラメータの設定

ここでは、Cisco CTIManager サービスに対してトレース パラメータを設定する 方法を説明します。

#### 手順

ステップ1 Cisco CallManager Administration ウィンドウから、Application > Cisco CallManager Serviceability の順に選択します。

Cisco CallManager Serviceability ウィンドウが表示されます。

- ステップ2 Trace > Configuration を選択します。
- ステップ3 Servers 列で、サーバを選択します。

選択したサーバが Current Server というタイトルの隣に表示され、設定済みの サービスがボックスに表示されます。

ステップ4 Configured Services ボックスから Cisco CTIManager サービスを選択します。

選択したサービスは、選択済みの現行サーバとともに、Current Service というタ イトルの隣に表示されます。選択したサービスのトレース パラメータが表示さ れます。

### <u>》</u> (注)

) 選択したサービスのトレース パラメータだけが表示されます。その他の パラメータはすべてグレー表示されます。

- **ステップ5** Trace On チェックボックスをオンにします。
- **ステップ6** クラスタ内にあるすべての Cisco CallManager サーバにトレースを適用する場合 は、Apply to All Nodes チェックボックスをオンにします。

7つのデバッグトレースレベルのリストが表示されます。

- **ステップ8** 表 5-11 の説明に従って、使用するデバッグ トレース レベルをクリックします。
- **ステップ9** Cisco CTIManager Trace Fields チェックボックスをオンにします。
- **ステップ10** Cisco CTIManager トレース パラメータをすべて選択する場合は、Enable All Trace チェックボックスをオンにします。
- **ステップ11** 特定の Cisco CTIManager デバイスに関するトレース情報を入手する場合は、 Device Name Based Trace Monitoring チェックボックスをオンにします。P.5-60 の 「Device Name Based Trace Monitoring トレース パラメータの設定」を参照してく ださい。

デバイスのほかに非デバイスにもトレースを適用する場合は、Include Non-device Traces チェックボックスをオンにします。このチェックボックスをオンにした場合は、表 5-11 の説明に従って、適切なデバッグ トレース レベルを設定してください。

ステップ12 トレース情報をログファイルに送る場合は、Enable File Trace Log チェックボックスをオンにします。

デフォルトログファイル名とデフォルトパラメータがフィールドに表示されま す。トレース情報を別のファイルに送る場合は、File Name フィールドをクリッ クしてファイル名とパス名を指定します。デフォルトパラメータを変更するに は、該当するフィールドをクリックして情報を入力します。

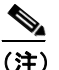

トレースを実行するとファイル名が検証され、ファイル名の拡張子は必ず.txtになります。別のコンピュータに存在するファイル名を使用しないでください。トレースを実行するコンピュータに存在するファイル名を使用してください。

Cisco CTIManager に適用されるデフォルトのトレース ログ ファイル名は、 C:\Program Files\Cisco\Trace\CTI\cti.txt です。トレース ログ ファイルのデフォル ト パラメータについては、表 5-16 を参照してください。

- **ステップ13**トレース情報を Trace Analysis 用に使用する場合は、Enable XML Formatted Output チェックボックスをオンにします。このチェックボックスをオンにしない場合、 ログファイルはテキスト形式で編集され、Trace Analysis 用には使用できません。
- **ステップ14** システムをデバッグしているシスコ エンジニアは、Enable Debug Output String チェックボックスをオンにします。それ以外の方は、次のステップに進んでくだ さい。
- **ステップ15** トレース パラメータの設定を保存するには、Update ボタンをクリックします。

Cisco CTIManager により、トレース設定値の変更が即時に検出されます。

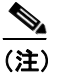

デフォルトを設定するには、SetDefault ボタンをクリックします。選択したサービスの現行設定値をクラスタ内のすべてのノードに適用するには、Apply to all Nodes チェックボックスをオンにします。

#### 関連項目

- デバッグトレースレベルの設定値(P.5-59)
- Device Name Based Trace Monitoring トレース パラメータの設定 (P.5-60)
- トレース分析の設定 (P.7-1)
- トレース ログ ファイルの表示 (P.5-69)
- トレース ログ ファイルの説明とデフォルト値(P.5-71)
- トレースフィルタ設定値(P.5-72)
- トレース出力設定値(P.5-73)
- アラームの設定 (P.2-1)
- トレース収集の設定(P.6-1)
- トレース分析の設定(P.7-1)
- Bulk Trace Analysis (P.24-1)

Cisco CallManager Serviceability アドミニストレーション ガイド

### Cisco CTL Provider トレース パラメータの設定

ここでは、Cisco CTL Provider サービスに対してトレース パラメータを設定する 方法を説明します。

#### 手順

ステップ1 Cisco CallManager Administration ウィンドウから、Application > Cisco CallManager Serviceability の順に選択します。

Cisco CallManager Serviceability ウィンドウが表示されます。

- **ステップ2** Trace > Configuration を選択します。
- ステップ3 Servers 列で、サーバを選択します。

選択したサーバが Current Server というタイトルの隣に表示され、設定済みの サービスがボックスに表示されます。

ステップ4 Configured Services ボックスから Cisco CTL Provider サービスを選択します。

選択したサービスは、選択済みの現行サーバとともに、Current Service というタ イトルの隣に表示されます。選択したサービスのトレース パラメータが表示さ れます。

### <u>》</u> (注)

) 選択したサービスのトレースパラメータだけが表示されます。その他の パラメータはすべてグレー表示されます。

- ステップ5 Trace On チェックボックスをオンにします。
- **ステップ6** Debug Trace Level 選択ボックスの下向き矢印をクリックします。

7つのデバッグトレースレベルのリストが表示されます。

- **ステップ7** 表 5-11 の説明に従って、使用するデバッグ トレース レベルをクリックします。
- **ステップ8** Cisco CTL Provider Trace Fields チェックボックスをオンにします。
- **ステップ9** Enable CTL Provider Service Trace チェックボックスをオンにします。
- **ステップ10** トレース情報をログファイルに送る場合は、Enable File Trace Log チェックボックスをオンにします。

デフォルトログファイル名とデフォルトパラメータがフィールドに表示されま す。トレース情報を別のファイルに送る場合は、File Name フィールドをクリッ クしてファイル名とパス名を指定します。デフォルトパラメータを変更するに は、該当するフィールドをクリックして情報を入力します。

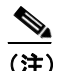

E) トレースを実行するとファイル名が検証され、ファイル名の拡張子は必ず.txtになります。別のコンピュータに存在するファイル名を使用しないでください。トレースを実行するコンピュータに存在するファイル名を使用してください。

Cisco CTL Provider に適用されるデフォルトのトレース ログ ファイル名は、 C:\Program Files\Cisco\Trace\CTLProvider\CTLProvider.txt です。トレース ログ ファ イルのデフォルト パラメータについては、表 5-16 を参照してください。

**ステップ11** システムをデバッグしているシスコ エンジニアは、Enable Debug Output String チェックボックスをオンにします。それ以外の方は、次のステップに進んでくだ さい。

**ステップ12** トレース パラメータの設定を保存するには、Update ボタンをクリックします。

Cisco CTL Provider に対するトレース設定の変更は、即時に有効になります。

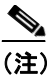

デフォルトを設定するには、SetDefault ボタンをクリックします。選択 したサービスの現行設定値をクラスタ内のすべてのノードに適用するに は、Apply to all Nodes チェックボックスをオンにします。

- デバッグトレースレベルの設定値 (P.5-59)
- トレース ログ ファイルの表示 (P.5-69)
- トレース ログ ファイルの説明とデフォルト値(P.5-71)
- トレースフィルタ設定値(P.5-72)
- トレース出力設定値(P.5-73)
- アラームの設定 (P.2-1)

# Cisco Database Layer Monitor トレース パラメータの設定

ここでは、Cisco Database Layer Monitor サービスに対してトレース パラメータを 設定する方法を説明します。

#### 手順

ステップ1 Cisco CallManager Administration ウィンドウから、Application > Cisco CallManager Serviceability の順に選択します。

Cisco CallManager Serviceability ウィンドウが表示されます。

- ステップ2 Trace > Configuration を選択します。
- ステップ3 Servers 列で、サーバを選択します。

選択したサーバが Current Server というタイトルの隣に表示され、設定済みの サービスがボックスに表示されます。

**ステップ4** Configured Services ボックスから Cisco Database Layer Monitor サービスを選択します。

選択したサービスは、選択済みの現行サーバとともに、Current Service というタ イトルの隣に表示されます。選択したサービスのトレース パラメータが表示さ れます。

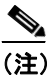

選択したサービスのトレース パラメータだけが表示されます。その他の パラメータはすべてグレー表示されます。

- **ステップ5** Trace On チェックボックスをオンにします。
- **ステップ6** クラスタ内にあるすべての Cisco CallManager サーバにトレースを適用する場合 は、Apply to All Nodes チェックボックスをオンにします。

7つのデバッグトレースレベルのリストが表示されます。

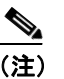

**注)** Cisco Database Layer Monitor のデフォルトのデバッグ トレース レベルは Detailed です。

**ステップ8** 表 5-11 の説明に従って、使用するデバッグ トレース レベルをクリックします。

**ステップ9** Cisco Database Layer Monitor Trace Fields チェックボックスをオンにします。

表 5-2 に、選択可能な9個のオプションを示します。

| フィールド名                         | 説明                                    |
|--------------------------------|---------------------------------------|
| Enable Detailed DB Trace       | 最低レベルのレイヤ (SQL 文) のトレースを              |
|                                | アクティブにします。                            |
| Enable DBLX Trace              | データベース レイヤに対する ActiveX イン             |
|                                | ターフェイスのトレースをアクティブにし                   |
|                                | ます。トレース結果は DBLX.txt ファイルに             |
|                                | 送られます。                                |
| Enable LDAP Trace              | データベース レイヤに対する Lightweight            |
|                                | Directory Access Protocol (LDAP) インター |
|                                | フェイスのトレースをアクティブにします。                  |
| Enable Unit Test Trace         | このチェックボックスはオンにしません。シ                  |
|                                | スコのエンジニアがデバッグ用に使用しま                   |
|                                | す。                                    |
| Enable CCM Change Notification | Cisco CallManager とデータベース レイヤ間        |
| Trace                          | の通信をモニタするためのトレースをアク                   |
|                                | ティブにします。                              |

#### 表 5-2 Database Layer Monitor トレース フィールド

| フィールド名                             | 説明                              |
|------------------------------------|---------------------------------|
| Enable Business Rules Trace        | ビジネス ルールとトランザクションのト             |
|                                    | レースをアクティブにします。トレース結果            |
|                                    | は DBLR.txt ファイルと DBLRt.txt ファイル |
|                                    | に送られます。                         |
| Enable DB Change Notification      | データベース変更通知のトレースをアク              |
| Trace                              | ティブにします。                        |
| Enable All DB Trace                | データベースを使用するアプリケーション             |
|                                    | プログラムすべてのトレースをアクティブ             |
|                                    | にします。トレースを開始する前に、この             |
|                                    | データベースを使用するアプリケーション             |
|                                    | をすべて再起動する必要があります。トレー            |
|                                    | ス結果は DBL.txt ファイルに送られます。        |
| Enable Change Notification Service | Cisco CallManager を除くすべてのサービス   |
| Trace                              | とデータベース レイヤ間の通信をモニタす            |
|                                    | るためのトレースをアクティブにします。             |

#### 表 5-2 Database Layer Monitor トレース フィールド(続き)

ステップ10 トレース情報をログファイルに送る場合は、Enable File Trace Log チェックボッ クスをオンにします。

デフォルトログファイル名とデフォルトパラメータがフィールドに表示されます。トレース情報を別のファイルに送る場合は、File Name フィールドをクリックしてファイル名とパス名を指定します。デフォルトパラメータを変更するには、該当するフィールドをクリックして情報を入力します。

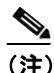

トレースを実行するとファイル名が検証され、ファイル名の拡張子は必ず.txtになります。別のコンピュータに存在するファイル名を使用しないでください。トレースを実行するコンピュータに存在するファイル名を使用してください。

Cisco Database Layer Monitor に適用されるデフォルトのトレース ログ ファイル 名は、C:\Program Files\Cisco\Trace\DBL\Aupair.txt です。 トレース ログ ファイル のデフォルト パラメータについては、表 5-16 を参照してください。

- **ステップ11** システムをデバッグしているシスコ エンジニアは、Enable Debug Output String チェックボックスをオンにします。それ以外の方は、次のステップに進んでくだ さい。
- ステップ12 トレースパラメータの設定を保存するには、Update ボタンをクリックします。

Cisco Database Layer Monitor に対するトレース設定の変更は、即時に有効になります。

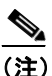

デフォルトを設定するには、SetDefault ボタンをクリックします。選択したサービスの現行設定値をクラスタ内のすべてのノードに適用するには、Apply to all Nodes チェックボックスをオンにします。

- デバッグトレースレベルの設定値 (P.5-59)
- トレース ログ ファイルの表示 (P.5-69)
- トレース ログ ファイルの説明とデフォルト値(P.5-71)
- トレースフィルタ設定値(P.5-72)
- トレース出力設定値(P.5-73)
- アラームの設定 (P.2-1)

# Cisco Extended Functions トレース パラメータの設定

ここでは、Cisco Extended Functions サービスに対してトレース パラメータを設定 する方法を説明します。

#### 手順

ステップ1 Cisco CallManager Administration ウィンドウから、Application > Cisco CallManager Serviceability の順に選択します。

Cisco CallManager Serviceability ウィンドウが表示されます。

- **ステップ2** Trace > Configuration を選択します。
- ステップ3 Servers 列で、サーバを選択します。

選択したサーバが Current Server というタイトルの隣に表示され、設定済みの サービスがボックスに表示されます。

**ステップ4** Configured Services ボックスから Cisco Extended Functions サービスを選択しま す。

> 選択したサービスは、選択済みの現行サーバとともに、Current Service というタ イトルの隣に表示されます。選択したサービスのトレース パラメータが表示さ れます。

### <u>》</u> (注)

送 選択したサービスのトレースパラメータだけが表示されます。その他のパラメータはすべてグレー表示されます。

- **ステップ5** Trace On チェックボックスをオンにします。
- **ステップ6** クラスタ内にあるすべての Cisco CallManager サーバにトレースを適用する場合 は、Apply to All Nodes チェックボックスをオンにします。

デバッグトレースレベルのリストが表示されます。

**ステップ8** 表 5-11 の説明に従って、使用するデバッグ トレース レベルをクリックします。

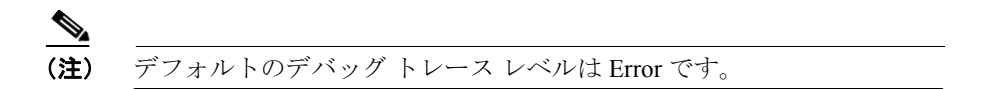

**ステップ9** Cisco Extended Functions Trace Fields チェックボックスをオンにします。

表 5-3 に、選択可能なオプションを示します。

| フィールド名                          | 説明                           |
|---------------------------------|------------------------------|
| Enable QBE Helper TSP Trace     | テレフォニー サービス プロバイダーのト         |
|                                 | レースをアクティブにします。               |
| Enable QBE Helper TSPI Trace    | QBE Helper TSP インターフェイス のトレー |
|                                 | スをアクティブにします。                 |
| Enable QRT Dictionary Trace     | 品質評価レポート ツール サービス ディク        |
|                                 | ショナリのトレースをアクティブにします。         |
| Enable Template Map Traces      | 標準テンプレート マップおよびマルチマッ         |
|                                 | プのトレースをアクティブにします。            |
| Enable QBE Helper CTI Trace     | QBE ヘルパーの CTI インターフェイスのト     |
|                                 | レースをアクティブにします。               |
| Enable QRT Event Handler Trace  | 品質評価レポート ツール イベント ハンドラ       |
|                                 | のトレースをアクティブにします。             |
| Enable QRT Report Handler Trace | 品質評価レポート ツール レポート ハンドラ       |
|                                 | のトレースをアクティブにします。             |
| Enable QRT Service Trace        | 品質評価レポート ツール レポート関連のト        |
|                                 | レースをアクティブにします。               |

#### 表 5-3 Cisco Extended Functions トレース フィールド

| フィールド名                       | 説明                    |
|------------------------------|-----------------------|
| Enable QRT DB Traces         | DB アクセスのトレースをアクティブにしま |
|                              | す。                    |
| Enable DOM Helper Traces     | DOM ヘルパーのトレースをアクティブにし |
|                              | ます。                   |
| Enable Redundancy and Change | データベース変更通知のトレースをアクティ  |
| Notification Trace           | ブにします。                |

#### 表 5-3 Cisco Extended Functions トレース フィールド(続き)

**ステップ10** トレース情報をログファイルに送る場合は、Enable File Trace Log チェックボックスをオンにします。

デフォルトログファイル名とデフォルトパラメータがフィールドに表示されます。トレース情報を別のファイルに送る場合は、File Name フィールドをクリックしてファイル名とパス名を指定します。デフォルトパラメータを変更するには、該当するフィールドをクリックして情報を入力します。

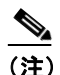

トレースを実行するとファイル名が検証され、ファイル名の拡張子は必ず.txt になります。別のコンピュータに存在するファイル名を使用しないでください。トレースを実行するコンピュータに存在するファイル名を使用してください。

Cisco Extended Functions に適用されるデフォルトのトレース ログファイル名は、 C:\Program Files\Cisco\Trace\CEF\cef.txt です。 トレース ログファイルのデフォル ト パラメータについては、表 5-16 を参照してください。

- **ステップ11** トレース情報を Trace Analysis 用に使用する場合は、Enable XML Formatted Output チェックボックスをオンにします。このチェックボックスをオンにしない場合、 ログ ファイルはテキスト形式で編集され、Trace Analysis 用には使用できません。
- **ステップ12** システムをデバッグしているシスコ エンジニアは、Enable Debug Output String チェックボックスをオンにします。

**ステップ13** トレース パラメータの設定を保存するには、Update ボタンをクリックします。

Cisco Extended Functions に対するトレース設定の変更は、即時に有効になります。

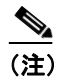

デフォルトを設定するには、SetDefault ボタンをクリックします。選択したサービスの現行設定値をクラスタ内のすべてのノードに適用するには、Apply to all Nodes チェックボックスをオンにします。

- デバッグトレースレベルの設定値 (P.5-59)
- トレース ログ ファイルの表示 (P.5-69)
- Device Name Based Trace Monitoring トレース パラメータの設定 (P.5-60)
- トレース ログ ファイルの説明とデフォルト値(P.5-71)
- トレースフィルタ設定値(P.5-72)
- トレース出力設定値(P.5-73)
- アラームの設定 (P.2-1)

# Cisco Extension Mobility トレース パラメータの設定

ここでは、Cisco Extension Mobility サービスに対してトレース パラメータを設定 する方法を説明します。

#### 手順

**ステップ1** Cisco CallManager Administration ウィンドウから、Application > Cisco CallManager Serviceability の順に選択します。

Cisco CallManager Serviceability ウィンドウが表示されます。

- ステップ2 Trace > Configuration を選択します。
- ステップ3 Servers 列で、サーバを選択します。

選択したサーバが Current Server というタイトルの隣に表示され、設定済みの サービスがボックスに表示されます。

**ステップ4** Configured Services ボックスから Cisco Extension Mobility サービスを選択します。

選択したサービスは、選択済みの現行サーバとともに、Current Service というタイトルの隣に表示されます。選択したサービスのトレース パラメータが表示されます。

### <u>》</u> (注)

) 選択したサービスのトレースパラメータだけが表示されます。その他の パラメータはすべてグレー表示されます。

- **ステップ5** Trace On チェックボックスをオンにします。
- **ステップ6** クラスタ内にあるすべての Cisco CallManager サーバにトレースを適用する場合 は、Apply to All Nodes チェックボックスをオンにします。

7つのデバッグトレースレベルのリストが表示されます。

- **ステップ8** 表 5-11 の説明に従って、使用するデバッグ トレース レベルをクリックします。
- **ステップ9** Cisco Extension Mobility Trace Fields チェックボックスをオンにします。

表 5-4 に、選択可能なオプションを示します。

表 5-4 Cisco Extension Mobility トレース フィールド

| フィールド名                      | 説明                                                   |
|-----------------------------|------------------------------------------------------|
| Enable EM Service Trace     | Extension Mobility サービスのトレースをアク<br>ティブにします。          |
| Enable EM Application Trace | Extension Mobility サービスのアプリケーショ<br>ン トレースをアクティブにします。 |

**ステップ10** トレース情報をログファイルに送る場合は、Enable File Trace Log チェックボックスをオンにします。

デフォルトログファイル名とデフォルトパラメータがフィールドに表示されま す。トレース情報を別のファイルに送る場合は、File Name フィールドをクリッ クしてファイル名とパス名を指定します。デフォルトパラメータを変更するに は、該当するフィールドをクリックして情報を入力します。

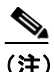

トレースを実行するとファイル名が検証され、ファイル名の拡張子は必ず.txtになります。別のコンピュータに存在するファイル名を使用しないでください。トレースを実行するコンピュータに存在するファイル名を使用してください。

Cisco Extension Mobility に適用されるデフォルトのトレース ログ ファイル名は、 C:\Program Files\Cisco\Trace\EM\EMSvc.txt です。トレース ログ ファイルのデフォ ルトパラメータについては、表 5-16 を参照してください。 **ステップ11** システムをデバッグしているシスコ エンジニアは、Enable Debug Output String チェックボックスをオンにします。それ以外の方は、次のステップに進んでくだ さい。

**ステップ12** トレース パラメータの設定を保存するには、Update ボタンをクリックします。

Cisco Extension Mobility に対するトレース設定の変更は、即時に有効になります。

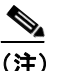

デフォルトを設定するには、SetDefault ボタンをクリックします。選択したサービスの現行設定値をクラスタ内のすべてのノードに適用するには、Apply to all Nodes チェックボックスをオンにします。

- デバッグトレースレベルの設定値 (P.5-59)
- トレース ログ ファイルの表示 (P.5-69)
- トレース ログ ファイルの説明とデフォルト値(P.5-71)
- トレースフィルタ設定値(P.5-72)
- トレース出力設定値(P.5-73)
- アラームの設定 (P.2-1)

# Cisco IP Manager Assistant トレース パラメータの設定

ここでは、Cisco IP Manager Assistant サービスに対してトレース パラメータを設 定する方法を説明します。

#### 手順

**ステップ1** Cisco CallManager Administration ウィンドウから、Application > Cisco CallManager Serviceability の順に選択します。

Cisco CallManager Serviceability ウィンドウが表示されます。

- **ステップ2** Trace > Configuration を選択します。
- ステップ3 Servers 列で、サーバを選択します。

選択したサーバが Current Server というタイトルの隣に表示され、設定済みの サービスがボックスに表示されます。

**ステップ4** Configured Services ボックスから Cisco IP Manager Assistant サービスを選択します。

選択したサービスは、選択済みの現行サーバとともに、Current Service というタ イトルの隣に表示されます。選択したサービスのトレース パラメータが表示さ れます。

### <u>へ</u> (注)

送 選択したサービスのトレースパラメータだけが表示されます。その他のパラメータはすべてグレー表示されます。

- ステップ5 Trace On チェックボックスをオンにします。
- **ステップ6** クラスタ内にあるすべての Cisco CallManager サーバにトレースを適用する場合 は、Apply to All Nodes チェックボックスをオンにします。

7つのデバッグトレースレベルのリストが表示されます。

- **ステップ8** 表 5-11 の説明に従って、使用するデバッグ トレース レベルをクリックします。
- **ステップ9** Cisco IP Manager Assistant Trace Fields チェックボックスをオンにします。

表 5-5 に、選択可能なオプションを示します。

| フィールド名                    | 説明                                  |
|---------------------------|-------------------------------------|
| Enable IPMA Service Trace | Cisco IP Manager Assistant サービスのトレー |
|                           | スをアクティブにします。                        |
| Enable IPMA Manager       | Cisco IPMA Manager サービスの設定変更ログ      |
| Configuration Change Log  | をアクティブにします。                         |
| Enable IPMA CTI Trace     | Cisco IPMA の CTI トレースをアクティブに        |
|                           | します。                                |

表 5-5 Cisco IP Manager Assistant トレース フィールド

**ステップ10** トレース情報をログファイルに送る場合は、Enable File Trace Log チェックボックスをオンにします。

デフォルトログファイル名とデフォルトパラメータがフィールドに表示されま す。トレース情報を別のファイルに送る場合は、File Name フィールドをクリッ クしてファイル名とパス名を指定します。デフォルトパラメータを変更するに は、該当するフィールドをクリックして情報を入力します。

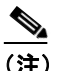

トレースを実行するとファイル名が検証され、ファイル名の拡張子は必ず.txtになります。別のコンピュータに存在するファイル名を使用しないでください。トレースを実行するコンピュータに存在するファイル名を使用してください。

Cisco IP Manager Assistant に適用されるデフォルトのトレース ログ ファイル名 は、C:\Program Files\Cisco\Trace\IPMA\IPMA.txt です。トレース ログ ファイルの デフォルト パラメータについては、表 5-16 を参照してください。

- **ステップ11** システムをデバッグしているシスコ エンジニアは、Enable Debug Output String チェックボックスをオンにします。それ以外の方は、次のステップに進んでくだ さい。
- ステップ12 トレースパラメータの設定を保存するには、Update ボタンをクリックします。

Cisco IPMA Manager Assistant に対するトレース設定の変更は、即時に有効になります。

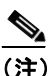

デフォルトを設定するには、SetDefault ボタンをクリックします。選択したサービスの現行設定値をクラスタ内のすべてのノードに適用するには、Apply to all Nodes チェックボックスをオンにします。

- デバッグトレースレベルの設定値 (P.5-59)
- トレース ログ ファイルの表示 (P.5-69)
- トレース ログ ファイルの説明とデフォルト値(P.5-71)
- トレースフィルタ設定値(P.5-72)
- トレース出力設定値(P.5-73)
- アラームの設定 (P.2-1)

# Cisco IP Voice Media Streaming Application トレース パラ メータの設定

ここでは、Cisco IP Voice Media Streaming Application サービスに対するトレース パラメータを設定する方法を説明します。

#### 手順

**ステップ1** Cisco CallManager Administration ウィンドウから、Application > Cisco CallManager Serviceability の順に選択します。

Cisco CallManager Serviceability ウィンドウが表示されます。

- **ステップ2** Trace > Configuration を選択します。
- ステップ3 Servers 列で、サーバを選択します。

選択したサーバが Current Servers というタイトルの隣に表示され、設定済みの サービスがボックスに表示されます。

**ステップ4** Configured Services ボックスから Cisco IP Voice Media Streaming App サービスを選択します。

選択したサービスは、選択済みの現行サーバとともに、Current Service というタ イトルの隣に表示されます。選択したサービスのトレース パラメータが表示さ れます。

### <u>》</u> (注)

注) 選択したサービスのトレースパラメータだけが表示されます。その他の パラメータはすべてグレー表示されます。

ステップ5 Trace On チェックボックスをオンにします。
- **ステップ6** クラスタ内にあるすべての Cisco CallManager サーバにトレースを適用する場合 は、Apply to All Nodes チェックボックスをオンにします。
- **ステップ7** Debug Trace Level 選択ボックスの下向き矢印をクリックします。

7つのデバッグトレースレベルのリストが表示されます。

- **ステップ8** 表 5-11 の説明に従って、使用するデバッグトレースレベルをクリックします。
- **ステップ9** Cisco IP Voice Media Streaming App Trace Fields チェックボックスをオンにします。

表 5-6 に、選択可能なオプションを示します。

| フィールド名                              | 説明                                 |
|-------------------------------------|------------------------------------|
| Enable Service Initialization Trace | 初期化情報のトレースをアクティブにしま                |
|                                     | す。                                 |
| Enable MTP Device Trace             | MTP に関する処理済みメッセージをモニタ              |
|                                     | するためのトレースをアクティブにします。               |
| Enable Device Recovery Trace        | MTP、Conference Bridge、および MOH のデバ  |
|                                     | イス回復関連情報のトレースをアクティブに               |
|                                     | します。                               |
| Enable Skinny Station Messages      | Skinny Station Protocol のトレースをアクティ |
| Trace                               | ブにします。                             |
| Enable WinSock Level 2 Trace        | 高レベルの詳細な WinSock 関連情報のト            |
|                                     | レースをアクティブにします。                     |
| Enable Music On Hold Manager        | MOH オーディオ ソース マネージャをモニタ            |
| Trace                               | するためのトレースをアクティブにします。               |
| Enable DB Setup Manager Trace       | データベースのセットアップ、および MTP、             |
|                                     | Conference Bridge、MOH の変更をモニタする    |
|                                     | ためのトレースをアクティブにします。                 |

## 表 5-6 IP Voice Media Streaming Application トレース フィールド

| フィールド名                          | 説明                             |
|---------------------------------|--------------------------------|
| Enable Conference Bridge Device | Conference Bridge に関する処理済みメッセー |
| Trace                           | ジをモニタするためのトレースをアクティブ           |
|                                 | にします。                          |
| Enable Device Driver Trace      | デバイス ドライバのトレースをアクティブ           |
|                                 | にします。                          |
| Enable WinSock Level 1 Trace    | 低レベルの一般的な WinSock 関連情報のト       |
|                                 | レースをアクティブにします。                 |
| Enable Music on Hold Device     | MOH に関する処理済みメッセージをモニタ          |
| Trace                           | するためのトレースをアクティブにします。           |
| Enable TFTP Downloads Trace     | MOH オーディオ ソース ファイルのダウン         |
|                                 | ロードをモニタするためのトレースをアク            |
|                                 | ティブにします。                       |
| Enable Annunciator Trace        | Annunciator をモニタするためのトレースを     |
|                                 | アクティブにします。                     |

## 表 5-6 IP Voice Media Streaming Application トレース フィールド(続き)

ステップ10 トレース情報をログファイルに送る場合は、Enable File Trace Log チェックボッ クスをオンにします。

> デフォルトログファイル名とデフォルトパラメータがフィールドに表示されま す。トレース情報を別のファイルに送る場合は、File Name フィールドをクリッ クしてファイル名とパス名を指定します。デフォルトパラメータを変更するに は、該当するフィールドをクリックして情報を入力します。

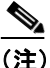

トレースを実行するとファイル名が検証され、ファイル名の拡張子は必ず.txtになります。別のコンピュータに存在するファイル名を使用しないでください。トレースを実行するコンピュータに存在するファイル名を使用してください。

Cisco IP Voice Media Streaming Application に適用されるデフォルトのトレース ロ グ ファイル名は、C:\Program Files\Cisco\Trace\CMS\cms.txt です。 トレース ログ ファイルのデフォルト パラメータについては、表 5-16 を参照してください。

- **ステップ11** システムをデバッグしているシスコ エンジニアは、Enable Debug Output String チェックボックスをオンにします。それ以外の方は、次のステップに進んでくだ さい。
- **ステップ12** トレース パラメータの設定を保存するには、Update ボタンをクリックします。

Cisco IP Voice Media Streaming Application に対するトレース設定の変更は、即時 に有効になります。

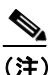

デフォルトを設定するには、SetDefault ボタンをクリックします。選択したサービスの現行設定値をクラスタ内のすべてのノードに適用するには、Apply to all Nodes チェックボックスをオンにします。

- デバッグトレースレベルの設定値 (P.5-59)
- トレース ログ ファイルの表示 (P.5-69)
- トレース ログ ファイルの説明とデフォルト値(P.5-71)
- トレースフィルタ設定値 (P.5-72)
- トレース出力設定値(P.5-73)
- アラームの設定 (P.2-1)

## Cisco Messaging Interface トレース パラメータの設定

ここでは、Cisco Messaging Interface サービスに対してトレース パラメータを設 定する方法を説明します。

## 手順

ステップ1 Cisco CallManager Administration ウィンドウから、Application > Cisco CallManager Serviceability の順に選択します。

Cisco CallManager Serviceability ウィンドウが表示されます。

- **ステップ2** Trace > Configuration を選択します。
- ステップ3 Servers 列で、サーバを選択します。

選択したサーバが Current Server というタイトルの隣に表示され、設定済みの サービスがボックスに表示されます。

**ステップ4** Configured Services ボックスから Cisco Messaging Interface サービスを選択します。

選択したサービスは、選択済みの現行サーバとともに、Current Service というタ イトルの隣に表示されます。選択したサービスのトレース パラメータが表示さ れます。

## <u>》</u> (注)

送 選択したサービスのトレースパラメータだけが表示されます。その他の パラメータはすべてグレー表示されます。

- **ステップ5** Trace On チェックボックスをオンにします。
- **ステップ6** クラスタ内にあるすべての Cisco CallManager サーバにトレースを適用する場合 は、Apply to All Nodes チェックボックスをオンにします。

**ステップ7** Debug Trace Level 選択ボックスの下向き矢印をクリックします。

7つのデバッグトレースレベルのリストが表示されます。

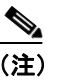

**E)** Cisco Messaging Interface のデフォルトのデバッグ トレース レベルは Error です。

- **ステップ8** 表 5-11 の説明に従って、使用するデバッグ トレース レベルを選択します。
- **ステップ9** Cisco Messaging Interface チェックボックスをオンにします。
- **ステップ10** Enable All Trace チェックボックスをオンにします。
- ステップ11 トレース情報をログファイルに送る場合は、Enable File Trace Log チェックボックスをオンにします。

デフォルトログファイル名とデフォルトパラメータがフィールドに表示されます。トレース情報を別のファイルに送る場合は、File Name フィールドをクリックしてファイル名とパス名を指定します。デフォルトパラメータを変更するには、該当するフィールドをクリックして情報を入力します。

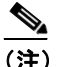

E) トレースを実行するとファイル名が検証され、ファイル名の拡張子は必ず.txt になります。別のコンピュータに存在するファイル名を使用しないでください。トレースを実行するコンピュータに存在するファイル名を使用してください。

Cisco Messaging Interface に適用されるデフォルトのトレース ログファイル名は、 C:\Program Files\Cisco\Trace\CMI\csumi.txt です。トレース ログファイルのデフォ ルトパラメータについては、表 5-16 を参照してください。 **ステップ12** システムをデバッグしているシスコ エンジニアは、Enable Debug Output String チェックボックスをオンにします。それ以外の方は、次のステップに進んでくだ さい。

**ステップ13** トレース パラメータの設定を保存するには、Update ボタンをクリックします。

Cisco Messaging Interface に対するトレース設定の変更は、3~5分以内に有効になります。

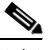

(注) デフォルトを設定するには、SetDefault ボタンをクリックします。選択 したサービスの現行設定値をクラスタ内のすべてのノードに適用するに は、Apply to all Nodes チェックボックスをオンにします。

- デバッグトレースレベルの設定値(P.5-59)
- トレース ログ ファイルの表示 (P.5-69)
- トレース ログ ファイルの説明とデフォルト値(P.5-71)
- トレースフィルタ設定値(P.5-72)
- トレース出力設定値(P.5-73)
- アラームの設定 (P.2-1)

## Cisco MOH Audio Translator トレース パラメータの設定

ここでは、Cisco MOH Audio Translator サービスに対してトレース パラメータを 設定する方法を説明します。

## 手順

**ステップ1** Cisco CallManager Administration ウィンドウから、Application > Cisco CallManager Serviceability の順に選択します。

Cisco CallManager Serviceability ウィンドウが表示されます。

- **ステップ2** Trace > Configuration を選択します。
- ステップ3 Servers 列で、サーバを選択します。

選択したサーバが Current Server というタイトルの隣に表示され、設定済みの サービスがボックスに表示されます。

**ステップ4** Configured Services ボックスから Cisco MOH Audio Translator サービスを選択します。

選択したサービスは、選択済みの現行サーバとともに、Current Service というタ イトルの隣に表示されます。選択したサービスのトレース パラメータが表示さ れます。

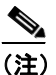

選択したサービスのトレースパラメータだけが表示されます。その他の パラメータはすべてグレー表示されます。

- **ステップ5** Trace On チェックボックスをオンにします。
- **ステップ6** クラスタ内にあるすべての Cisco CallManager サーバにトレースを適用する場合 は、Apply to All Nodes チェックボックスをオンにします。

**ステップ7** Debug Trace Level 選択ボックスの下向き矢印をクリックします。

7つのデバッグトレースレベルのリストが表示されます。

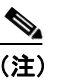

**主)** Cisco MOH Audio Translator のデフォルトのデバッグ トレース レベルは Error です。

- **ステップ8** 表 5-11 の説明に従って、使用するデバッグ トレース レベルをクリックします。
- **ステップ9** Cisco MOH Audio Translator Trace Fields チェックボックスをオンにします。
- **ステップ10** MOH Audio Translator トレース パラメータをすべて選択する場合は、Enable All Trace チェックボックスをオンにします。
- ステップ11 トレース情報をログファイルに送る場合は、Enable File Trace Log チェックボッ クスをオンにします。

デフォルトログファイル名とデフォルトパラメータがフィールドに表示されま す。トレース情報を別のファイルに送る場合は、File Name フィールドをクリッ クしてファイル名とパス名を指定します。デフォルトパラメータを変更するに は、該当するフィールドをクリックして情報を入力します。

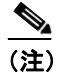

E) トレースを実行するとファイル名が検証され、ファイル名の拡張子は必ず.txtになります。別のコンピュータに存在するファイル名を使用しないでください。トレースを実行するコンピュータに存在するファイル名を使用してください。

Cisco MOH Audio Translator に適用されるデフォルトのトレース ログ ファイル名 は、C:\Program Files\Cisco\Trace\CMS\at.txt です。トレース ログ ファイルのデフォ ルト パラメータについては、表 5-16 を参照してください。

**ステップ12** システムをデバッグしているシスコ エンジニアは、Enable Debug Output String チェックボックスをオンにします。それ以外の方は、次のステップに進んでくだ さい。

**ステップ13** トレース パラメータの設定を保存するには、Update ボタンをクリックします。

Cisco MOH Audio Translator に対するトレース設定の変更は、1 分以内に有効になります。

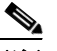

(注) デフォルトを設定するには、SetDefault ボタンをクリックします。選択 したサービスの現行設定値をクラスタ内のすべてのノードに適用するに は、Apply to all Nodes チェックボックスをオンにします。

- デバッグトレースレベルの設定値 (P.5-59)
- トレース ログ ファイルの表示 (P.5-69)
- トレース ログ ファイルの説明とデフォルト値(P.5-71)
- トレースフィルタ設定値(P.5-72)
- トレース出力設定値(P.5-73)
- アラームの設定 (P.2-1)

# Cisco RIS Data Collector トレース パラメータの設定

ここでは、Cisco RIS Data Collector サービスに対してトレース パラメータを設定 する方法を説明します。

## 手順

**ステップ1** Cisco CallManager Administration ウィンドウから、Application > Cisco CallManager Serviceability の順に選択します。

Cisco CallManager Serviceability ウィンドウが表示されます。

- ステップ2 Trace > Configuration を選択します。
- ステップ3 Servers 列で、サーバを選択します。

選択したサーバが Current Server というタイトルの隣に表示され、設定済みの サービスがボックスに表示されます。

**ステップ4** Configured Services ボックスから Cisco RIS Data Collector サービスを選択します。

選択したサービスは、選択済みの現行サーバとともに、Current Service というタイトルの隣に表示されます。選択したサービスのトレース パラメータが表示されます。

## <u>》</u> (注)

) 選択したサービスのトレースパラメータだけが表示されます。その他の パラメータはすべてグレー表示されます。

- **ステップ5** Trace On チェックボックスをオンにします。
- **ステップ6** クラスタ内にあるすべての Cisco CallManager サーバにトレースを適用する場合 は、Apply to All Nodes チェックボックスをオンにします。

**ステップ7** Debug Trace Level 選択ボックスの下向き矢印をクリックします。

7つのデバッグトレースレベルのリストが表示されます。

- **ステップ8** 表 5-11 の説明に従って、使用するデバッグトレース レベルをクリックします。
- **ステップ9** Cisco RIS Data Collector Trace Fields チェックボックスをオンにします。

表 5-7 に、選択可能なオプションを示します。

| フィールド名                           | 説明                                       |
|----------------------------------|------------------------------------------|
| Enable RISDC Trace               | Real-time Information Server (RIS; リアルタイ |
|                                  | ム情報サーバ) データ コレクタの RISDC ス                |
|                                  | レッドのトレースをアクティブにします。                      |
| Enable Link Services Trace       | RIS データ コレクタとその RISX クライアン               |
|                                  | トの両方にあるリンク サービス ライブラリ                    |
|                                  | のトレースをアクティブにします。                         |
| Enable RISDB Trace               | RIS データ コレクタにある RISDB ライブラ               |
|                                  | リのトレースをアクティブにします。                        |
| Enable SNMPDC Trace              | RIS データ コレクタの SNMPDC スレッドの               |
|                                  | トレースをアクティブにします。                          |
| Enable RISX Trace                | RIS データ コレクタにある RISX クライアン               |
|                                  | トのトレースをアクティブにします。                        |
| Enable RISDC Access Trace        | RIS データ コレクタにある RISDC アクセス               |
|                                  | ライブラリのトレースをアクティブにしま                      |
|                                  | す。                                       |
| Enable Real-Time Monitoring Tool | RIS データ コレクタにある Real-Time                |
| Trace                            | Monitoring Tool ISAPI クライアントのトレー         |
|                                  | スをアクティブにします。                             |

表 5-7 RIS Data Collector トレース フィールド

| フィールド名                        | 説明                                   |
|-------------------------------|--------------------------------------|
| Enable CCM SNMP Agent Trace   | CCM SNMP エージェントのトレースをアク              |
|                               | ティブにします。                             |
| Enable AXL-Serviceability API | RISDC サービスの AXL-Serviceability API の |
| Trace                         | SOAP トレースをアクティブにします。                 |

#### 表 5-7 RIS Data Collector トレース フィールド(続き)

**ステップ10** トレース情報をログファイルに送る場合は、Enable File Trace Log チェックボックスをオンにします。

デフォルトログファイル名とデフォルトパラメータがフィールドに表示されま す。トレース情報を別のファイルに送る場合は、File Name フィールドをクリッ クしてファイル名とパス名を指定します。デフォルトパラメータを変更するに は、該当するフィールドをクリックして情報を入力します。

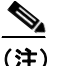

主) トレースを実行するとファイル名が検証され、ファイル名の拡張子は必ず.txtになります。別のコンピュータに存在するファイル名を使用しないでください。トレースを実行するコンピュータに存在するファイル名を使用してください。

Cisco RIS Data Collector に適用されるデフォルトのトレース ログ ファイル名は、 C:\Program Files\Cisco\Trace\RIS\ris.txt です。トレース ログ ファイルのデフォル ト パラメータについては、表 5-16 を参照してください。

**ステップ11** システムをデバッグしているシスコ エンジニアは、Enable Debug Output String チェックボックスをオンにします。それ以外の方は、次のステップに進んでくだ さい。 **ステップ12** トレース パラメータの設定を保存するには、Update ボタンをクリックします。

トレース設定の変更は即時に有効になります。ただし、トレース設定の変更は Cisco RIS Data Collector の2つのダイナミックリンクライブラリ(DLL)(RISX.dll と ASTIsapi.dll)に影響します。これらの DLL は Internet Information Services(IIS) プロセスに属しているので、トレース設定を変更するには IIS プロセスを再起動 する必要があります。IIS を開始および停止する手順については、Microsoft Windows の資料を参照してください。

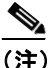

IIS プロセスを再起動すると、Cisco CallManager Administration と Real-Time Monitoring Tool によって使用される Web サーバを含め、すべ てのインターネット サービスが停止され、再起動されます。これらのプ ログラムは、IIS の再起動中は使用できなくなります。AST ブラウザの ウィンドウが開いている場合は、IIS の再起動後にウィンドウを閉じてか ら再び開く必要があります。

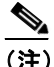

デフォルトを設定するには、SetDefault ボタンをクリックします。選択 したサービスの現行設定値をクラスタ内のすべてのノードに適用するに は、Apply to all Nodes チェックボックスをオンにします。

- デバッグトレースレベルの設定値(P.5-59)
- トレース ログ ファイルの表示 (P.5-69)
- トレース ログ ファイルの説明とデフォルト値(P.5-71)
- トレースフィルタ設定値(P.5-72)
- トレース出力設定値(P.5-73)
- アラームの設定 (P.2-1)

# Cisco Telephony Call Dispatcher トレース パラメータの設 定

ここでは、Cisco Telephony Call Dispatcher サービスに対してトレース パラメータ を設定する方法を説明します。

## 手順

ステップ1 Cisco CallManager Administration ウィンドウから、Application > Cisco CallManager Serviceability の順に選択します。

Cisco CallManager Serviceability ウィンドウが表示されます。

- **ステップ2** Trace > Configuration を選択します。
- ステップ3 Servers 列で、サーバを選択します。

選択したサーバが Current Server というタイトルの隣に表示され、設定済みの サービスがボックスに表示されます。

**ステップ4** Configured Services ボックスから Cisco Telephony Call Dispatcher サービスを選択 します。

> 選択したサービスは、選択済みの現行サーバとともに、Current Service というタ イトルの隣に表示されます。選択したサービスのトレース パラメータが表示さ れます。

## <u>》</u> (注)

注) 選択したサービスのトレースパラメータだけが表示されます。その他の パラメータはすべてグレー表示されます。

ステップ5 Trace On チェックボックスをオンにします。

- **ステップ6** クラスタ内にあるすべての Cisco CallManager サーバにトレースを適用する場合 は、Apply to All Nodes チェックボックスをオンにします。
- **ステップ7** Debug Trace Level 選択ボックスの下向き矢印をクリックします。

デバッグトレースレベルのリストが表示されます。

- **ステップ8** 表 5-11 の説明に従って、使用するデバッグトレース レベルの設定値をクリック します。
- **ステップ9** Cisco Telephony Call Dispatcher Trace Fields チェックボックスをオンにします。
- **ステップ10** Enable low level trace チェックボックスまたは Enable high level trace チェックボックス、あるいは両方をオンにします。

表 5-8 に、選択可能な2個のオプションを示します。

表 5-8 Telephony Call Dispatcher トレース フィールド

| フィールド名                  | 説明                   |
|-------------------------|----------------------|
| Enable low level trace  | 低レベルのトレースをアクティブにします。 |
| Enable high level trace | 高レベルのトレースをアクティブにします。 |

ステップ11 トレース情報をログファイルに送る場合は、Enable File Trace Log チェックボックスをオンにします。

デフォルトログファイル名とデフォルトパラメータがフィールドに表示されま す。トレース情報を別のファイルに送る場合は、File Name フィールドをクリッ クしてファイル名とパス名を指定します。デフォルトパラメータを変更するに は、該当するフィールドをクリックして情報を入力します。

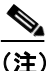

(注) トレースを実行するとファイル名が検証され、ファイル名の拡張子は必ず.txtになります。別のコンピュータに存在するファイル名を使用しないでください。トレースを実行するコンピュータに存在するファイル名を使用してください。

Cisco Telephony Call Dispatcher に適用されるデフォルトのトレース ログ ファイ ル名は、C:\Program Files\Cisco\Trace\TCD\tcdsrv.txt です。トレース ログ ファイル のデフォルト パラメータについては、表 5-16 を参照してください。

- **ステップ12** システムをデバッグしているシスコ エンジニアは、Enable Debug Output String チェックボックスをオンにします。それ以外の方は、次のステップに進んでくだ さい。
- **ステップ13** トレース パラメータの設定を保存するには、Update ボタンをクリックします。

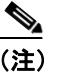

注) デフォルトを設定するには、SetDefault ボタンをクリックします。選択したサービスの現行設定値をクラスタ内のすべてのノードに適用するには、Apply to all Nodes チェックボックスをオンにします。

- デバッグトレースレベルの設定値 (P.5-59)
- トレース ログ ファイルの表示 (P.5-69)
- トレース ログ ファイルの説明とデフォルト値(P.5-71)
- トレースフィルタ設定値(P.5-72)
- トレース出力設定値(P.5-73)
- アラームの設定 (P.2-1)

## Cisco TFTP トレース パラメータの設定

ここでは、Cisco TFTP サービスに対してトレース パラメータを設定する方法を 説明します。

### 手順

**ステップ1** Cisco CallManager Administration ウィンドウから、Application > Cisco CallManager Serviceability の順に選択します。

Cisco CallManager Serviceability ウィンドウが表示されます。

- ステップ2 Trace > Configuration を選択します。
- ステップ3 Servers 列で、サーバを選択します。

選択したサーバが Current Servers というタイトルの隣に表示され、設定済みの サービスがボックスに表示されます。

**ステップ4** Configured Services ボックスから Cisco TFTP サービスを選択します。

選択したサービスは、選択済みの現行サーバとともに、Current Service というタ イトルの隣に表示されます。選択したサービスのトレース パラメータが表示さ れます。

## <u>》</u> (注)

) 選択したサービスのトレースパラメータだけが表示されます。その他の パラメータはすべてグレー表示されます。

- **ステップ5** Trace On チェックボックスをオンにします。
- **ステップ6** クラスタ内にあるすべての Cisco CallManager サーバにトレースを適用する場合 は、Apply to All Nodes チェックボックスをオンにします。

**ステップ7** Debug Trace Level 選択ボックスの下向き矢印をクリックします。

デバッグトレースレベルのリストが表示されます。

- **ステップ8** 表 5-11 の説明に従って、使用するデバッグ トレース レベルをクリックします。
- **ステップ9** Cisco tftp Trace Fields チェックボックスをオンにします。

表 5-9 に、選択可能な3個のオプションを示します。

| フィールド名                      | 説明                   |
|-----------------------------|----------------------|
| Enable Service System Trace | サービス システムのトレースをアクティブ |
|                             | にします。                |
| Enable Build File Trace     | ファイルの作成に関するトレースをアクティ |
|                             | ブにします。               |
| Enable Serve File Trace     | ファイルの提供に関するトレースをアクティ |
|                             | ブにします。               |

表 5-9 TFTP トレース フィールド

**ステップ10** トレース情報をログファイルに送る場合は、Enable File Trace Log チェックボックスをオンにします。

デフォルトログファイル名とデフォルトパラメータがフィールドに表示されま す。トレース情報を別のファイルに送る場合は、File Name フィールドをクリッ クしてファイル名とパス名を指定します。デフォルトパラメータを変更するに は、該当するフィールドをクリックして情報を入力します。

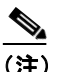

トレースを実行するとファイル名が検証され、ファイル名の拡張子は必ず.txtになります。別のコンピュータに存在するファイル名を使用しないでください。トレースを実行するコンピュータに存在するファイル名を使用してください。

Cisco TFTP に適用されるデフォルトのトレース ログ ファイル名は、C:\Program Files\Cisco\Trace\TFTP\ctftp.txt です。トレース ログ ファイルのデフォルト パラ メータについては、表 5-16 を参照してください。

- **ステップ11** トレース情報を Trace Analysis 用に使用する場合は、Enable XML Formatted Output チェックボックスをオンにします。このチェックボックスをオンにしない場合、 ログ ファイルはテキスト形式で編集され、Trace Analysis 用には使用できません。
- **ステップ12** システムをデバッグしているシスコ エンジニアは、Enable Debug Output String チェックボックスをオンにします。それ以外の方は、次のステップに進んでくだ さい。
- **ステップ13** トレース パラメータの設定を保存するには、Update ボタンをクリックします。

Cisco TFTP に対するトレース設定の変更は、即時に有効になります。

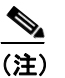

主) デフォルトを設定するには、SetDefault ボタンをクリックします。選択したサービスの現行設定値をクラスタ内のすべてのノードに適用するには、Apply to all Nodes チェックボックスをオンにします。

- デバッグトレースレベルの設定値(P.5-59)
- トレース ログ ファイルの表示 (P.5-69)
- トレース ログ ファイルの説明とデフォルト値(P.5-71)
- トレースフィルタ設定値 (P.5-72)
- トレース出力設定値(P.5-73)
- アラームの設定 (P.2-1)
- トレース収集の設定 (P.6-1)
- トレース分析の設定(P.7-1)
- Bulk Trace Analysis (P.24-1)

# Cisco WebDialer トレース パラメータの設定

ここでは、Cisco WebDialer サービスに対してトレース パラメータを設定する方 法を説明します。

手順

**ステップ1** Cisco CallManager Administration ウィンドウから、Application > Cisco CallManager Serviceability の順に選択します。

Cisco CallManager Serviceability ウィンドウが表示されます。

- **ステップ2** Trace > Configuration を選択します。
- ステップ3 Servers 列で、サーバを選択します。

選択したサーバが Current Servers というタイトルの隣に表示され、設定済みの サービスがボックスに表示されます。

**ステップ4** Configured Services ボックスから Cisco WebDialser サービスを選択します。

選択したサービスは、選択済みの現行サーバとともに、Current Service というタ イトルの隣に表示されます。選択したサービスのトレース パラメータが表示さ れます。

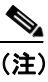

選択したサービスのトレース パラメータだけが表示されます。その他の パラメータはすべてグレー表示されます。

- **ステップ5** Trace On チェックボックスをオンにします。
- **ステップ6** Debug Trace Level 選択ボックスの下向き矢印をクリックします。

デバッグトレースレベルのリストが表示されます。

- **ステップ7** 表 5-11 の説明に従って、使用するデバッグ トレース レベルをクリックします。
- **ステップ8** Cisco WebDialer Trace Fields チェックボックスをオンにします。

表 5-10 に、選択可能なオプションを示します。

#### 表 5-10 Cisco WebDialer トレース フィールド

| フィールド名                          | 説明                                           |
|---------------------------------|----------------------------------------------|
| Enable WebDialer Servlet Trace  | Cisco WebDialer servlet のトレースをアクティ<br>ブにします。 |
| Enable Redirector Servlet Trace | Redirector servlet のトレースをアクティブに<br>します。      |

**ステップ9** トレース情報をログファイルに送る場合は、Enable File Trace Log チェックボックスをオンにします。

デフォルトログファイル名とデフォルトパラメータがフィールドに表示されま す。トレース情報を別のファイルに送る場合は、File Name フィールドをクリッ クしてファイル名とパス名を指定します。デフォルトパラメータを変更するに は、該当するフィールドをクリックして情報を入力します。

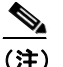

トレースを実行するとファイル名が検証され、ファイル名の拡張子は必ず.txtになります。別のコンピュータに存在するファイル名を使用しないでください。トレースを実行するコンピュータに存在するファイル名を使用してください。

Cisco WebDialer に適用されるデフォルトのトレース ログ ファイル名は、 C:\Program Files\Cisco\Trace\Webdialer\webdialer.txt です。トレース ログ ファイル のデフォルト パラメータについては、表 5-16 を参照してください。

**ステップ10** システムをデバッグしているシスコ エンジニアは、Enable Debug Output String チェックボックスをオンにします。それ以外の方は、次のステップに進んでくだ さい。 **ステップ11** トレース パラメータの設定を保存するには、Update ボタンをクリックします。

Cisco WebDialer に対するトレース設定の変更は、即時に有効になります。

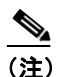

デフォルトを設定するには、SetDefault ボタンをクリックします。選択 したサービスの現行設定値をクラスタ内のすべてのノードに適用するに は、Apply to all Nodes チェックボックスをオンにします。

- デバッグトレースレベルの設定値 (P.5-59)
- トレース ログ ファイルの表示 (P.5-69)
- トレース ログファイルの説明とデフォルト値(P.5-71)
- トレースフィルタ設定値(P.5-72)
- トレース出力設定値(P.5-73)
- アラームの設定 (P.2-1)
- トレース収集の設定 (P.6-1)
- トレース分析の設定 (P.7-1)
- Bulk Trace Analysis (P.24-1)

# デバッグ トレース レベルの設定値

表 5-11 に、デバッグトレースレベルの設定値を示します。

表 5-11 デバッグ トレース レベル

| レベル              | 説明                                                                                                    |  |  |
|------------------|----------------------------------------------------------------------------------------------------|--|--|
| Error            | アラーム状態とイベントをトレースします。異常なパスで生<br>成されたすべてのトレースに使用されます。最小限の CPU サ                                                                                                  |  |  |
|                  | イクルを使用します。                                                                                                    |  |  |
| Special          | すべての Error 状態に加えて、プロセス メッセージとデバイス<br>初期化メッセージをトレースします。                                                                                                    |  |  |
| State Transition | すべての Special 状態に加えて、通常の動作時に発生するサブ<br>システムの状態遷移をトレースします。コール処理イベント<br>をトレースします。                                                                                  |  |  |
| Significant      | すべての State Transition 状態に加えて、通常の動作中に発生するメディア レイヤ イベントをトレースします。                                                                                                 |  |  |
| Entry/Exit       | すべての Significant 状態に加えて、ルーチンの Entry Point と<br>Exit Point をトレースします。このトレース レベルを使用しな<br>いサービスもあります (たとえば、Cisco CallManager は使用し<br>ません)。                         |  |  |
| Arbitrary        | <ul> <li>すべての Entry/Exit 状態に加えて、低いレベルのデバッグ情報<br/>をトレースします。</li> <li></li></ul>                                                                                 |  |  |
| Detailed         | <ul> <li>すべての Arbitrary 状態に加えて、詳細なデバッグ情報をトレースします。</li> <li>(注) Cisco CallManager サービスまたは Cisco IP Voice Media Streaming Application サービスに対して、通常の動作中</li> </ul> |  |  |
|                  | にこのトレースレベルを使用しないでください。                                                                                                    |  |  |

# Device Name Based Trace Monitoring トレース パラメータの設定

生成されるトレース ログ数を絞り込み、コール処理に対する影響を抑えるには、 このトレース設定オプションを使用します。このオプションを指定すると、選択 したデバイスだけがトレースされます。

ここでは、Cisco CallManager と Cisco CTIManager の両サービスに対して、デバ イス名に基づくトレース モニタリングのパラメータを設定する方法を説明しま す。

## 手順

**ステップ1** Cisco CallManager Administration ウィンドウから、Application > Cisco CallManager Serviceability の順に選択します。

Cisco CallManager Serviceability ウィンドウが表示されます。

- ステップ2 Trace > Configuration を選択します。
- ステップ3 Servers 列で、サーバを選択します。

選択したサーバが Current Server というタイトルの隣に表示され、設定済みの サービスがボックスに表示されます。

**ステップ4** Configured Services ボックスから Cisco CallManager または Cisco CTIManager サー ビスを選択します。

> 選択したサービスは、選択済みの現行サーバとともに、Current Service というタ イトルの隣に表示されます。選択したサービスのトレース パラメータが表示さ れます。

ステップ5 Trace On チェックボックスをオンにします。

**ステップ6** Debug Trace Level 選択ボックスの下向き矢印をクリックします。

7つのデバッグトレースレベルのリストが表示されます。

- **ステップ7** 表 5-11 の説明に従って、使用するデバッグトレースレベルをクリックします。
- **ステップ8** Cisco CallManager 用のデバイスを設定する場合は、Cisco CallManager Trace Fields チェックボックスをオンにします。Cisco CTIManager 用のデバイスを設定する場 合は、Cisco CTIManager Trace Fields チェックボックスをオンにします。

Cisco CallManager Trace フィールドの詳細については、表 5-1 を参照してください。

- **ステップ9** Device Name Based Trace Monitoring チェックボックスをオンにします。
- ステップ10 Select Devices ボタンをクリックします。

Device Selection for Tracing ウィンドウが表示されます。

## Cisco CallManager Administration の System > Enterprise Parameters を 使用して、トレース可能なデバイスの最大数を設定します。Max Number of Device Level Trace フィールドに値を入力します。デフォル トは 12 です。詳細については、『Cisco CallManager アドミニストレー ションガイド』を参照してください。

**ステップ11** Find ボックスの下向き矢印をクリックします。

ステップ12 次のリストから、トレース対象のデバイスを選択します。

- Phones
- Gateways
- CTI Route Point
- Cisco Voice Mail Port
- Conference Bridge

- Music on Hold Server
- Media Termination Point
- **ステップ13** where ボックスの下向き矢印をクリックします。

ステップ14 次のリストから、トレース対象のデバイス情報のタイプを選択します。

- Device Name
- Description
- Directory Number
- Calling Search Space
- Device Pool

ステップ152番目のボックスの下向き矢印をクリックします。

ステップ16 次のリストから、トレース対象のデバイス情報の検索基準を選択します。

- begins with (前方一致)
- contains (中間一致)
- ends with (後方一致)
- is exactly (完全一致)
- is not empty (非空白)
- is empty (空白)
- **ステップ17**前のステップでの選択項目に対応する検索基準のテキスト ストリングを入力し ます(たとえば、ABC で始まる、123 で終わるなど)。
- **ステップ18** Trace ボックスの下向き矢印をクリックします。
- ステップ19 次のリストから、トレース対象のデバイスのトレース状況を選択します。
  - All
  - Enabled
  - Disabled
  - Cisco CallManager Serviceability アドミニストレーション ガイド

**ステップ20** Find ボタンをクリックします。

検索結果のウィンドウに次のフィールドが表示されます。

- Device Name
- IP Address
- Description
- Status
- Trace

検索結果に続きのページがある場合は、**First、Previous、Next、**または **Last** ボ タンをクリックします。

- **ステップ21** デバイス名に基づくトレース モニタリングを行う対象のデバイスの Trace チェックボックスをクリックします。
- **ステップ 22** Update ボタンをクリックします。
- **ステップ23** 更新が完了したら、Close ボタンをクリックして Device Selection for Tracing ウィンドウを閉じ、Trace Configuration ウィンドウに戻ります。
- ステップ24 選択したサービスのトレース設定パラメータを更新するには、Update ボタンを クリックします。
- ステップ25 P.5-4の「Cisco CallManager トレース パラメータの設定」、および P.5-16の「Cisco CTIManager トレース パラメータの設定」の説明に従って、残りのトレース設定 パラメータを設定します。

- Cisco CallManager トレース パラメータの設定 (P.5-4)
- Cisco CTIManager トレース パラメータの設定 (P.5-16)
- トレース収集の設定(P.6-1)
- トレース分析の設定 (P.7-1)

## SDL トレース パラメータの設定

ここでは、Cisco CallManager と Cisco CTIManager の両サービスに対して、SDL トレース パラメータを設定する方法を説明します。

## 手順

**ステップ1** Cisco CallManager または Cisco CTIManager の Trace Configuration ウィンドウか ら、SDL Configuration リンクをクリックします。

SDL Trace Configuration ウィンドウが表示されます。

- ステップ2 Trace On チェックボックスをオンにします。
- ステップ3 Cisco CallManager サービスに対する SDL パラメータを設定する場合は、表 5-12 の説明に従って、このトレースに適用する Trace Filter Settings チェックボックス をオンにします。Cisco CTIManager サービスに対する SDL パラメータを設定す る場合は、表 5-13 の説明に従って、このトレースに適用する Trace Filter Settings チェックボックスをオンにします。

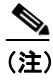

Ciscoのエンジニアから特別の指示がない限り、デフォルトを使用することをお勧めします。

#### 表 5-12 Cisco CallManager SDL 設定のフィルタ設定値

| 設定名                             | 説明                   |
|---------------------------------|----------------------|
| Enable all Layer 1 traces.      | レイヤ1のトレースをアクティブにします。 |
| Enable detailed Layer 1 traces. | 詳細なレイヤ1のトレースをアクティブにし |
|                                 | ます。                  |
| Enable all Layer 2 traces.      | レイヤ2のトレースをアクティブにします。 |
| Enable Layer 2 interface trace. | レイヤ2インターフェイスのトレースをアク |
|                                 | ティブにします。             |

| 設定名                                 | 説明                                           |
|-------------------------------------|----------------------------------------------|
| Enable Layer 2 TCP trace.           | レイヤ 2 Transmission Control Program (TCP)     |
|                                     | トレースをアクティブにします。                              |
| Enable detailed dump Layer 2 trace. | ダンプレイヤ2の詳細トレースをアクティブ                         |
|                                     | にします。                                        |
| Enable all Layer 3 traces.          | レイヤ3のトレースをアクティブにします。                         |
| Enable all call control traces.     | コール制御のトレースをアクティブにしま                          |
|                                     | す。                                           |
| Enable miscellaneous polls trace.   | 各種ポーリングのトレースをアクティブにし                         |
|                                     | ます。                                          |
| Enable miscellaneous trace          | データベース信号などの各種トレースをアク                         |
| (database signals).                 | ティブにします。                                     |
| Enable message translation signals  | メッセージ変換信号のトレースをアクティブ                         |
| trace.                              | にします。                                        |
| Enable UUIE output trace.           | user-to-user informational element (UUIE) 出力 |
|                                     | のトレースをアクティブにします。                             |
| Enable gateway signals trace.       | ゲートウェイ信号のトレースをアクティブに                         |
|                                     | します。                                         |
| Enable CTI trace.                   | CTI トレースをアクティブにします。                          |
| Enable CDR trace.                   | CDR トレースをアクティブにします。                          |

| 表 5-12 | Cisco | CallManager | SDL | 設定のフ | ィルタ | 設定値 | (続き) |
|--------|-------|-------------|-----|------|-----|-----|------|
|--------|-------|-------------|-----|------|-----|-----|------|

## 表 5-13 Cisco CTIManager トレース SDL 設定のフィルタ設定値

| 設定名                               | 説明                   |
|-----------------------------------|----------------------|
| Enable miscellaneous polls trace. | 各種ポーリングのトレースをアクティブにし |
|                                   | ます。                  |
| Enable miscellaneous trace        | データベース信号などの各種トレースをアク |
| (database signals).               | ティブにします。             |
| Enable CTI trace.                 | CTIトレースをアクティブにします。   |

 ステップ4 Cisco CallManager サービスに対する SDL パラメータを設定する場合は、表 5-14 の説明に従って、このトレースに適用する Trace Characteristics チェックボックス をオンにします。Cisco CTIManager サービスに対する SDL パラメータを設定す る場合は、表 5-15 の説明に従って、このトレースに適用する Trace Characteristics チェックボックスをオンにします。

| 特性                                    | 説明                                           |
|---------------------------------------|----------------------------------------------|
| Enable SDL link states trace.         | Intracluster Communication Protocol (ICCP; ク |
|                                       | ラスタ内通信プロトコル)リンク状態のト                          |
|                                       | レースをアクティブにします。                               |
| Enable low-level SDL trace.           | 低レベル SDL のトレースをアクティブにし                       |
|                                       | ます。                                          |
| Enable SDL link poll trace.           | ICCP リンク ポーリングのトレースをアク                       |
|                                       | ティブにします。                                     |
| Enable SDL link messages trace.       | ICCP の生のメッセージのトレースをアク                        |
|                                       | ティブにします。                                     |
| Enable signal data dump trace.        | 信号データ ダンプのトレースをアクティブ                         |
|                                       | にします。                                        |
| Enable correlation tag mapping trace. | 相関タグ マッピングのトレースをアクティ                         |
|                                       | ブにします。                                       |
| Enable SDL process states trace.      | SDL プロセス状態のトレースをアクティブ                        |
|                                       | にします。                                        |
| Disable pretty print of SDL trace.    | SDL の Pretty Print のトレースを使用不可に               |
|                                       | します。Pretty Print は、後処理を実行せずに                 |
|                                       | トレース ファイル内のタブとスペースを追                         |
|                                       | 加します。                                        |

## 表 5-14 Cisco CallManager SDL 設定の特性

|                                       | 説明                             |
|---------------------------------------|--------------------------------|
| Enable SDL link states trace.         | ICCP リンク状態のトレースをアクティブに         |
|                                       | します。                           |
| Enable low-level SDL trace.           | 低レベル SDL のトレースをアクティブにし         |
|                                       | ます。                            |
| Enable SDL link poll trace.           | ICCP リンク ポーリングのトレースをアク         |
|                                       | ティブにします。                       |
| Enable SDL link messages trace.       | ICCP の生のメッセージのトレースをアク          |
|                                       | ティブにします。                       |
| Enable signal data dump trace.        | 信号データ ダンプのトレースをアクティブ           |
|                                       | にします。                          |
| Enable correlation tag mapping trace. | 相関タグ マッピングのトレースをアクティ           |
|                                       | ブにします。                         |
| Enable SDL process states trace.      | SDL プロセス状態のトレースをアクティブ          |
|                                       | にします。                          |
| Disable pretty print of SDL trace.    | SDL の Pretty Print のトレースを使用不可に |
|                                       | します。Pretty Print は、後処理を実行せずに   |
|                                       | トレース ファイル内のタブとスペースを追           |
|                                       | 加します。                          |

表 5-15 Cisco CTIManager SDL 設定の特性

**ステップ5** トレース情報を Trace Analysis 用に使用する場合は、Enable XML Formatted Output チェックボックスをオンにします。このチェックボックスをオンにしない場合、 ログ ファイルはテキスト形式で編集され、Trace Analysis 用には使用できません。

> デフォルトのトレース ディレクトリ パスとデフォルトの パラメータが、フィー ルドに表示されます。トレース情報を別のファイルに送る場合は、Trace Directory Path フィールドにファイル名とパス名を入力します。デフォルト パラメータを 変更するには、該当するフィールドをクリックして情報を入力します。

> SDL Trace Configuration に適用されるデフォルトのトレース ログ ファイル名は、 C:\Program Files\Cisco\Trace\SDL です。トレース ログ ファイルのデフォルト パ ラメータについては、表 5-16 を参照してください。

- **ステップ6** SDL トレース パラメータの設定を保存するには、Update ボタンをクリックします。
  - SDL トレース設定に対するトレース設定の変更は、即時に有効になります。

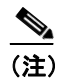

- 主) デフォルトを設定するには、SetDefault ボタンをクリックします。選択したサービスの現行設定値をクラスタ内のすべてのノードに適用するには、Apply to all Nodes チェックボックスをオンにします。
- **ステップ7**別のサービスの SDL トレース設定を続けるには、Configured Services ボックスからサービスを選択します。それ以外の場合は、ステップ8に進みます。
- **ステップ8** Cisco CallManager または Cisco CTIManager の SDI Trace Configuration ウィンドウ に戻るには、SDI Configuration リンクをクリックします。

- トレース ログ ファイルの説明とデフォルト値(P.5-71)
- トレースフィルタ設定値(P.5-72)
- トレース出力設定値(P.5-73)
- トレース収集の設定 (P.6-1)
- トレース分析の設定 (P.7-1)

## トレース ログ ファイルの表示

SDI トレースまたは SDL トレースのログ ファイルの内容は、テキストまたは XML 形式で表示できます。ログ ファイルを XML 形式で表示する場合は Trace Analysis を使用し (P.7-1の「トレース分析の設定」を参照)、ログ ファイルをテ キスト形式で表示する場合はテキスト エディタを使用します。

Microsoft Windows 2000 のマニュアルに、Microsoft テキストエディタの詳しい説 明があります。

ここでは、トレース ログ ファイルの内容をテキスト形式で表示する方法につい て説明します。

#### 手順

**ステップ1** Microsoft Windows のメニューから、[スタート] > [ファイル名を指定して実行] の順に選択します。

[ファイル名を指定して実行] ウィンドウが表示されます。

- **ステップ2** [名前] フィールドのテキスト ボックスに、ログ ファイルのパス名を入力します (たとえば、c:\Program Files\Cisco\Trace)。
- **ステップ3** OK ボタンをクリックします。

Trace folder ウィンドウが表示されます。トレース ディレクトリには、CCM、CMI、 CMS、CTI、DBL、RIS、TCD、および TFTP 用のフォルダがあります。 Cisco CallManager サービスのトレース ログ ファイルは、これらのフォルダ内に あります。

ステップ4 表示するトレース ログ ファイルが入ったフォルダをダブルクリックします。た とえば、CTIManager のログ ファイルを表示するには、CTI フォルダをダブルク リックします。

> そのフォルダに入っているトレース ログ ファイルが、ウィンドウにすべて表示 されます(たとえば、cti001.txt、cti002.txt、cti003.txt)。

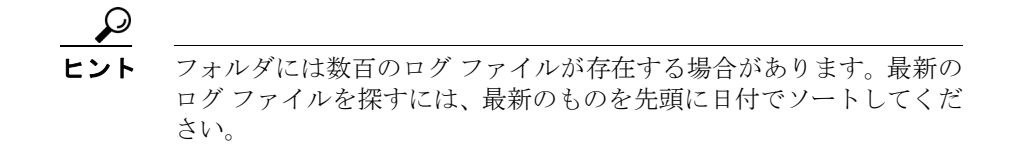

**ステップ5** テキストエディタを使用してログファイルを開き、内容を表示します。

- トレース ログ ファイルの説明とデフォルト値(P.5-71)
- トレースフィルタ設定値(P.5-72)
- トレース出力設定値(P.5-73)
- トレース収集の設定 (P.6-1)
- トレース分析の設定 (P.7-1)

# トレース ログ ファイルの説明とデフォルト値

表 5-16 に、トレース ログファイルの説明とデフォルト値を示します。

表 5-16 トレース ログ ファイルの説明

| フィールド                     | 説明                             |
|---------------------------|--------------------------------|
| Maximum number of files   | このフィールドには、特定のサービスに対するト         |
|                           | レースファイルの合計数を指定します。Cisco        |
|                           | CallManager は、各ファイルを識別するために、   |
|                           | ファイル名にシーケンス番号を自動的に追加し          |
|                           | ます (例: ccm299.txt)。シーケンスの最後のファ |
|                           | イルが満杯になると、トレース データは最初の         |
|                           | ファイルに上書きされます。デフォルトは 250        |
|                           | ファイルです。                        |
| Maximum number of lines   | このフィールドには、各トレース ファイルに保         |
|                           | 存されるデータの最大行数を指定します。デフォ         |
|                           | ルトは、テキスト ファイルの場合は 10000 行、     |
|                           | XML ファイルの場合は 2000 行です。         |
| Maximum number of minutes | このフィールドには、各トレース ファイルに保         |
|                           | 存されるデータの最大分数を指定します。デフォ         |
|                           | ルトは1440分です。                    |

トレース データが1ファイルの最大行数または最大分数を超えると、Cisco CallManager はそのファイルを閉じて、待ち順が次のファイルに残りのトレース データを書き込みます。たとえば、各ファイルに1日分のデータを入れて一週間 分のデータを保管するように、トレースファイルをセットアップできます。こ のためには、ファイル数を7に設定し、分数を1440(1日)に設定して、行数は 10000 などの大きな値(使用率の高いシステムではさらに大きな値)に設定しま す。 

# トレース フィルタ設定値

トレース フィルタ設定値を使用して、必要なトレースのタイプを設定します(表 5-17を参照)。トレース フィルタ設定値にアクセスするには、Trace On チェック ボックスをクリックします。

| フィルタ設定値                 | 説明                                      |
|-------------------------|-----------------------------------------|
| Debug trace level       | この設定値は、トレースする情報のレベルを指定し                 |
|                         | ます (表 5-11 を参照)。Error から Detailed までのレ  |
|                         | ベルがあります。                                |
| Trace fields            | 各 Cisco CallManager サービスに、特有のトレース       |
|                         | フィールドがあります。各サービスの設定手順で、                 |
|                         | トレース フィールドについて説明します。                    |
| Device Name Based Trace | この設定値は、Cisco CallManager サービスと Cisco    |
| Monitoring              | CTIManager サービスにだけ適用されます。このフィ           |
|                         | ルタ設定値は、電話機やゲートウェイなどのデバイ                 |
|                         | スに対するトレースを設定します。P.5-60の「Device          |
|                         | Name Based Trace Monitoring トレース パラメータの |
|                         | 設定」を参照してください。                           |

表 5-17 トレース設定のフィルタ設定値
# トレース出力設定値

トレース出力設定値を使用して、出力ログファイルとその形式を指定します(表 5-18を参照)。

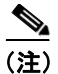

トレースの日時は、Trace Configuration によって自動的に提供されます。

| フィルタ設定値                     | 説明                                   |
|-----------------------------|--------------------------------------|
| Enable file trace log       | この設定値を指定すると、トレースの出力をログ               |
|                             | ファイル(デフォルトのログ ファイル、または               |
|                             | 選択したファイル)に送ることができます。各                |
|                             | Cisco CallManager サービスに、デフォルトのログ     |
| _                           | ファイルがあります。                           |
| Enable XML formatted output | この設定値を指定すると、トレースの出力が                 |
|                             | XML 形式になります。Trace Analysis を使用する     |
|                             | には、XML 形式にする必要があります。この設              |
|                             | 定値は、Cisco CallManager、CTIManager、および |
|                             | Cisco TFTP の各サービスでサポートされていま          |
|                             | す。                                   |
| Enable debug output string  | シスコのエンジニアがこの設定値を使用します。               |

### 表 5-18 トレース設定の出力設定値

## ディスク ドライブを 4 つ搭載したサーバのトレース ファイ ル収集用の設定

システムパフォーマンスを向上させる目的で、トレースファイルがデフォルトの C: ドライブではなく「Trace」という名前のドライブに書き込まれるように サービスパラメータおよびトレース出力設定値を設定できます。Trace ドライブ をトレースファイル収集用に特別に設定することになるため、このドライブを 使用することで、より多くのトレースファイルを取得できます。

クラスタ内の、ディスク ドライブを4つ搭載したすべてのサーバに対して、次の手順を実行します。

#### 手順

- **ステップ1** [マイ コンピュータ] をダブルクリックして、「Trace」という名前のついたドラ イブがあることを確認します。
- **ステップ2** Cisco CallManager Administration ウィンドウから、Application > Cisco CallManager Serviceability の順に選択します。

Cisco CallManager Serviceability ウィンドウが表示されます。

- ステップ3 Trace > Configuration を選択します。
- **ステップ4** Trace Configuration ウィンドウの左側にある Server ペインで、ディスク ドライブ を4つ搭載したサーバのサーバ名または IP アドレスをクリックします。
- ステップ5 Configured Services ドロップダウン リスト ボックスで、Cisco CallManager サービスまたは CTIManager サービスをクリックします。

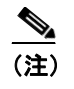

主) このステップ5で選択しなかったサービスについても、この手順全体を 繰り返してください。

選択したサービスとサーバの Trace Configuration ウィンドウが表示されます。

#### Cisco CallManager Serviceability アドミニストレーション ガイド

**ステップ6** ウィンドウの右上隅で、SDL Configuration リンクをクリックします。

SDL Configuration ウィンドウが表示されます。

- **ステップ7** Trace Output Settings の下にある Trace Directory Path フィールドで、デフォルトを C: ドライブから Trace ドライブのドライブ名に変更します。
- ステップ8 Update をクリックします。
- ステップ9 クラスタ内の、ディスク ドライブを4つ搭載したすべてのサーバに対し、Cisco CallManager サービスと CTIManager サービスの両方についてこの手順を繰り返します。

■ ディスク ドライブを4 つ搭載したサーバのトレース ファイル収集用の設定